## Adding and Removing Members of Existing Wurk Groups

Last Modified on 03/07/2022 11:42 pm EST

This section guides you in adding more people to a group you manage, for example, when you would like to include someone in your group who does not report to you.

You can only add or remove people in groups for which you are the manager. If you would like to assign a manager to an employee, edit the Employee Information record instead.

Assigning Managers to Employees

## START HERE

**1**. Open an existing, non-filter-based Wurk group by clicking the Edit *icon* next to it in the list of groups.

| BB 🔻                         | Ŧ      | × würk  |              |       |                      |                             | ? Show My Wurkflow IPANY SETTINGS |            |                                                                 | و 🎝                        |  |  |
|------------------------------|--------|---------|--------------|-------|----------------------|-----------------------------|-----------------------------------|------------|-----------------------------------------------------------------|----------------------------|--|--|
| Search                       | ٩      |         |              |       |                      |                             |                                   |            |                                                                 |                            |  |  |
|                              |        | ← Ac    | ccour        | nt Gr | roups                |                             |                                   |            |                                                                 | NEW GROUP                  |  |  |
| * 2 4                        | *      |         |              |       |                      |                             |                                   |            |                                                                 |                            |  |  |
| ADMIN                        |        | Rows    | On Pag       | e     | 15 - 11 Rows 🖱 Refre | sh Data                     |                                   |            | 🗧 Full Screen [Default] 🧹 🔅 Settings 🗸                          | EE Select Columns 1 Export |  |  |
| Company Settings             | ~      |         |              |       | Group Type           | Group Name                  | # Members                         | # Managers | Group Description                                               | Group Created              |  |  |
| oompany oottingo             |        |         |              |       | - v                  | starts with 🗸               | - v                               |            | = v                                                             |                            |  |  |
| Our Company                  |        |         |              |       |                      |                             |                                   | -          |                                                                 |                            |  |  |
| Profiles/Policies            |        | 0       | 2            | ×     | Filter Based         | Admin Group                 | 3                                 | _          | Administrator Security Profile                                  | 09/16/2016 03:24p          |  |  |
| Clobal Setup                 | ~      | Edit gr | roup         |       | System               | All Company Employees       | 26                                | 1          | Build-in (non-editable) group containing all company employees. | 08/09/2016 07:09a          |  |  |
| Ciobal Settep                |        | memb    | oers         |       | Manager 1            | Beth Bowman                 | 1                                 | 1          | Manager 1                                                       | 09/05/2019 08:32a          |  |  |
| Cost Centers                 |        |         | &            | ×     | Manual               | Business Development        |                                   |            | [New Group Description]                                         | 09/12/2019 09:41a          |  |  |
| Time Offs                    |        | Ø       | 2            | ×     | Filter Based         | Department Manager Security | 2                                 |            |                                                                 | 02/14/2019 10:09a          |  |  |
|                              |        | Ø       | 2            | ×     | Filter Based         | HR Action Approvers         | 26                                |            | *Add Filter                                                     | 04/25/2019 10:51a          |  |  |
| Notifications                |        | Ø       | 2            |       | Manager 1            | Lamar Moore                 | 14                                | 1          | Manager 1                                                       | 09/10/2019 03:44p          |  |  |
| HR Actions                   |        | Ø       | 2            |       | Manager 1            | Lauren Dubois               | 10                                | 1          | Manager 1                                                       | 09/11/2019 11:55a          |  |  |
| Groups                       | ~      | Ø       | 2            | ×     | Filter Based         | Payroll Admins              | 26                                |            | *Add Filter                                                     | 09/16/2016 03:24p          |  |  |
| Citops                       |        | Ø       | 2            | ×     | Manager 1            | Test Admin                  |                                   |            | Manager 1                                                       | 09/18/2017 08:24a          |  |  |
| Edit                         |        | Ø       | <b>&amp;</b> | ×     | Manager 1            | Test Manager                |                                   |            | Manager 1                                                       | 10/05/2016 12:14p          |  |  |
| Employee Group<br>Membership |        |         |              |       |                      |                             |                                   |            |                                                                 |                            |  |  |
| Manager Group A              | Access |         |              |       |                      |                             |                                   |            |                                                                 |                            |  |  |
| Manager Employ               | lees   |         |              |       |                      |                             |                                   |            |                                                                 |                            |  |  |

**2**. Select people you want to add or remove and use the Add To Group and Remove Selected buttons as shown below.

|                                                                   | ? Show My                                                                                                    | Vurkflow        |                | Feedback 📌 🗿 🔍    |  |  |  |  |  |  |  |  |  |
|-------------------------------------------------------------------|----------------------------------------------------------------------------------------------------|-----------------|----------------|-------------------|--|--|--|--|--|--|--|--|--|
| Back Home > Company Settings > Global Setup > Groups > Edit Group | Save                                                                                                    |                 |                |                   |  |  |  |  |  |  |  |  |  |
| Success (1) Hide All                                              |                                                                                                    |                 |                |                   |  |  |  |  |  |  |  |  |  |
| Saved.                                                            |                                                                                                    |                 |                |                   |  |  |  |  |  |  |  |  |  |
|                                                                   |                                                                                                    |                 |                |                   |  |  |  |  |  |  |  |  |  |
| Name* Business Development New Group Description] Description     | Members Not In the Group People you can add to group                                                                                                    |                 |                |                   |  |  |  |  |  |  |  |  |  |
| Auto Add New Accounts                                             | Rows On Page 50 - 23 Rows 🔿                                                                                                    |                 |                |                   |  |  |  |  |  |  |  |  |  |
| People in the                                                     | /                                                                                                    |                 |                |                   |  |  |  |  |  |  |  |  |  |
| Group Members group                                               | C Employee Id                                                                                                    | ≎<br>First Name | C<br>Last Name | ©<br>Employee EIN |  |  |  |  |  |  |  |  |  |
|                                                                   | starts with                                                                                                    | starts with 🗸   | starts with 🗸  | starts with       |  |  |  |  |  |  |  |  |  |
| Rows On Page 50 - 3 Rows 🕤 🔅 📩                                    |                                                                                                    |                 |                |                   |  |  |  |  |  |  |  |  |  |
| _                                                                 | Select and click                                                                                                    | 000             | Bowman         | D&D               |  |  |  |  |  |  |  |  |  |
| Employee Id First Name Last Name                                  | Or click the +)                                                                                                    | Ziva            | David          | D&D               |  |  |  |  |  |  |  |  |  |
|                                                                   | 100     100     100     100     100     100     100     100     100     100     100     100     100     100     100     100     100     100     100     100     100     100     100     100     100     100     100     100     100     100     100     100     100     100     100     100     100     100     100     100     100     100     100     100     100     100     100     100     100     100     100     100     100     100     100     100     100     100     100     100     100     100     100     100     100     100     100     100     100     100     100     100     100     100     100     100     100     100     100     100     100     100     100     100     100     100     100     100     100     100     100     100     100     100     100     100     100     100     100     100     100     100     100     100     100     100     100     100     100     100     100     100     100     100     100     100     100     100     100     100     100     100     100     100     100     100     100     100     100     100     100     100     100     100     100     100     100     100     100     100     100     100     100     100     100     100     100     100     100     100     100     100     100     100     100     100     100     100     100     100     100     100     100     100     100     100     100     100     100     100     100     100     100     100     100     100     100     100     100     100     100     100     100     100     100     100     100     100     100     100     100     100     100     100     100     100     100     100     100     100     100     100     100     100     100     100     100     100     100     100     100     100     100     100     100     100     100     100     100     100     100     100     100     100     100     100     100     100     100     100     100     100     100     100     100     100     100     100     100     100     100     100     100     100     100     100     100     100     100     100     100     100     100     100     100 | Mitch           | Douglas        | D&D               |  |  |  |  |  |  |  |  |  |
| X 113 Joshua Brown                                                | O0127                                                                                                    | Lauren          | Dubois         | D&D               |  |  |  |  |  |  |  |  |  |
| X 00128 Kenton Clarkson                                           | 120                                                                                                    | Andrew          | Hartogh        | D&D               |  |  |  |  |  |  |  |  |  |
| X 00133 Michael Donaldson                                         | I 003                                                                                                    | Admin           | Hodges         | D&D               |  |  |  |  |  |  |  |  |  |
|                                                                   | O0137                                                                                                    | Ellen           | Hurley         | D&D               |  |  |  |  |  |  |  |  |  |
|                                                                   |                                                                                                    |                 |                |                   |  |  |  |  |  |  |  |  |  |
| Remove Selected                                                   |                                                                                                    |                 |                | Add To Group      |  |  |  |  |  |  |  |  |  |
|                                                                   |                                                                                                    |                 |                |                   |  |  |  |  |  |  |  |  |  |

3. Click SAVE in the upper right to finalize.